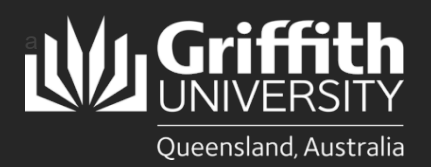

#### Introduction

This how to guide explains how to extend a fixed-term staff contract that meets the following criteria.

- Only permitted to change the following employment conditions:
  - o Contract End Date
  - o Hours per week
  - o Primary campus

- No other changes to the employment conditions
- No break in service
- Not a senior staff member on an executive contract or an unpaid staff extension e.g. Adjunct, Honorary

Note:

- Any engagement that *does not* meet these conditions is considered a new Direct Appointment and must be processed via the standard recruitment process in Smart Recruiters.
- This form must be submitted at least 7 days prior to the current contract end date, otherwise it will be a Direct Appointment.
- If your extension has a speed type change, you must complete the process to <u>change the salary account</u> after completing the extension.

## Step 1: Open the appropriate employee record

Navigate to My Staff Page on the Staff Portal to begin the process.

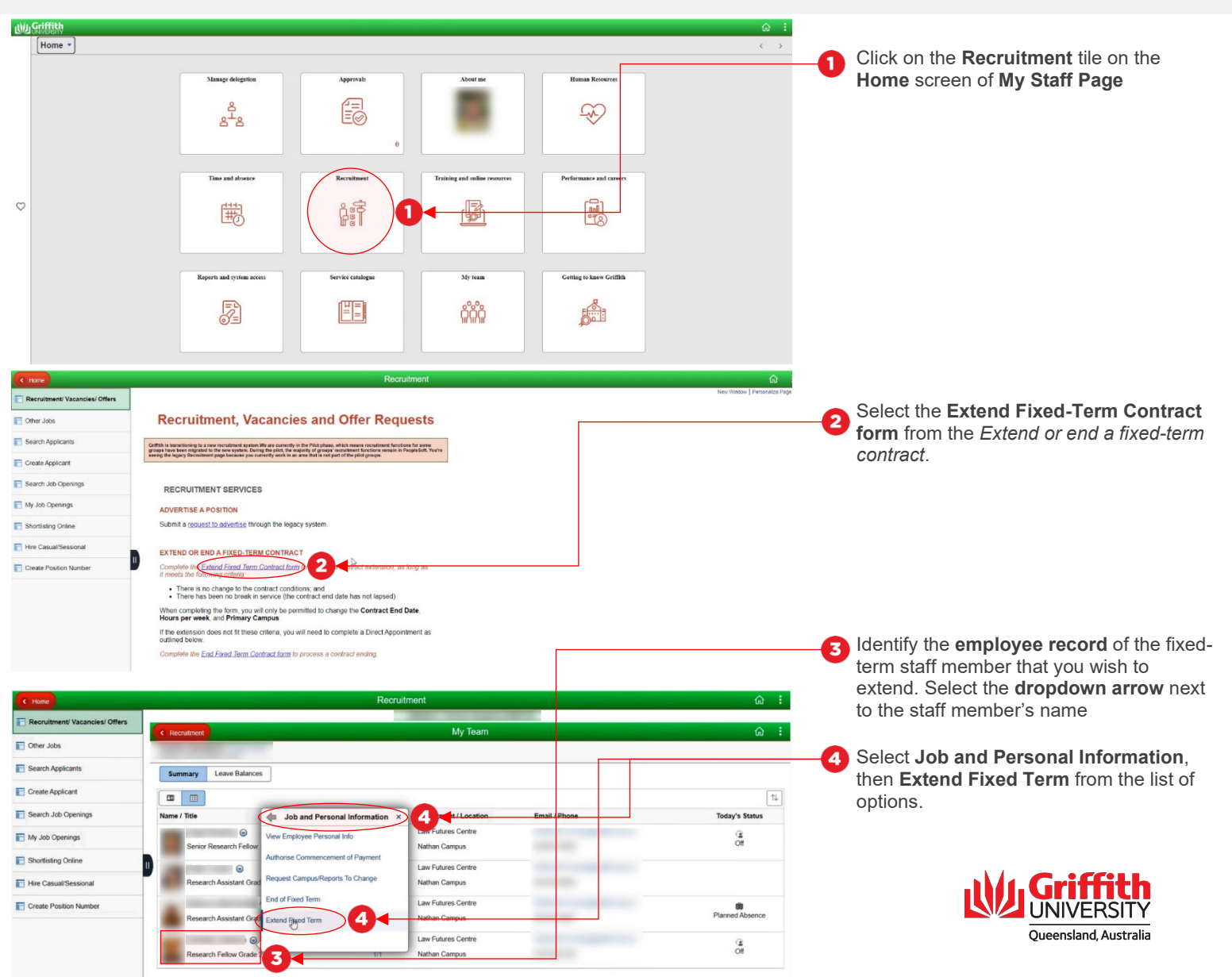

## Step 2: Update contract details

• Enter in the changing contract details for the extension

| Currham Extend Fixed Term Contract Q :                                                                                                    |                                                                                       |
|----------------------------------------------------------------------------------------------------|---------------------------------------------------------------------------------------|
|                                                                                                    | Click the slider to move it <b>Yes</b>                                                |
| Questionnaire  Do you wish to submit a extension request for the selected employee?  Vest                                                                                                    |                                                                                       |
|                                                                                                    |                                                                                       |
|                                                                                                    |                                                                                       |
| Extend Fixed Term Contract                                                                                                    | 2 Select <b>Next</b> to commence the extension                                        |
| 3 20 Detail Review & Submit Return to Questionaile                                                                                                    | process.                                                                              |
| Work and Job Information Were Contract End Date Op(08/2022                                                                                                    |                                                                                       |
| New Location Nathan Carpus V                                                                                                    |                                                                                       |
| Rev nouis per revex. 22:30<br>Current Information                                                                                                    | Enter the employees new contract end                                                  |
| Final date +1 0908/2022 Department Jav Fores Casta IER                                                                                                    | date in <b>New End Date</b> and update the                                            |
| Location Nathan Campus CAMINAT                                                                                                    | Location and/or Hours per week if either                                              |
| Hours per Week 22.50 Position Research Fellow Grade 2 00055180                                                                                                    | of these details are changing.                                                        |
| Charges Note     Charges Note     Case     Extend Faced Term Contract                                                                                                    |                                                                                       |
| Job Detail Review & Rubents Review & Rubents Review & Rub | Click on Next to progress                                                             |
| Review and Submit Related Information New Contract End Date 00/00223                                                                                                    |                                                                                       |
| New Location Logan Campus                                                                                                    |                                                                                       |
| Current Information                                                                                                    |                                                                                       |
| Prival date + 1. doct20223<br>Department Institute for Opromics OLY                                                                                                    |                                                                                       |
| Leatiler Gel Caal Carpus CAMOCC<br>Hours per Week, 30 25                                                                                                    | 5 Enter any <b>Recommended Comments</b> and                                           |
| Peallon Bioandylcal Facily Manager 0005528                                                                                                    | attachments for the Approver to see,                                                  |
| Can add commerts for appropriets support the request                                                                                                    | your funding approval.                                                                |
| Supporting Documents                                                                                                    |                                                                                       |
| No documents have been attached                                                                                                    |                                                                                       |
| Competition<br>Report For                                                                                                    |                                                                                       |
|                                                                                                    |                                                                                       |
| Claund Set Server     Extend Fixed Term Contract                                                                                                    | Click <b>Submit</b> to complete the extension request and begin the approvals process |
|                                                                                                    | request and begin the approvals process.                                              |
| Extend Fixed Term Contract                                                                                                    | The required approvers as per the<br>Staffing Delegations will be automatically       |
| 🖙 : Pending 🗇 Vector Connects                                                                                                    | sent the extension request to approve.                                                |
| Edend Find Central                                                                                                    |                                                                                       |
| Peeding                                                                                                    |                                                                                       |
| User on Nation<br>Concerting Team Start 3                                                                                                    |                                                                                       |
| > Comments                                                                                                    |                                                                                       |

#### Step 2: Tips

If anything, other than these three pieces of information needs to be updated, then this is considered a new Direct Appointment and must be processed via the standard recruitment process, either in Smart Recruiters or PeopleSoft during the transition period.

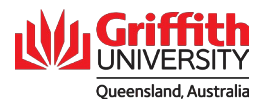

### Step 3: Extension request approval

- · Review the contents of the fixed-term extension request and submit for approval
- Navigate to My Staff Page on the Staff Portal to begin the process.

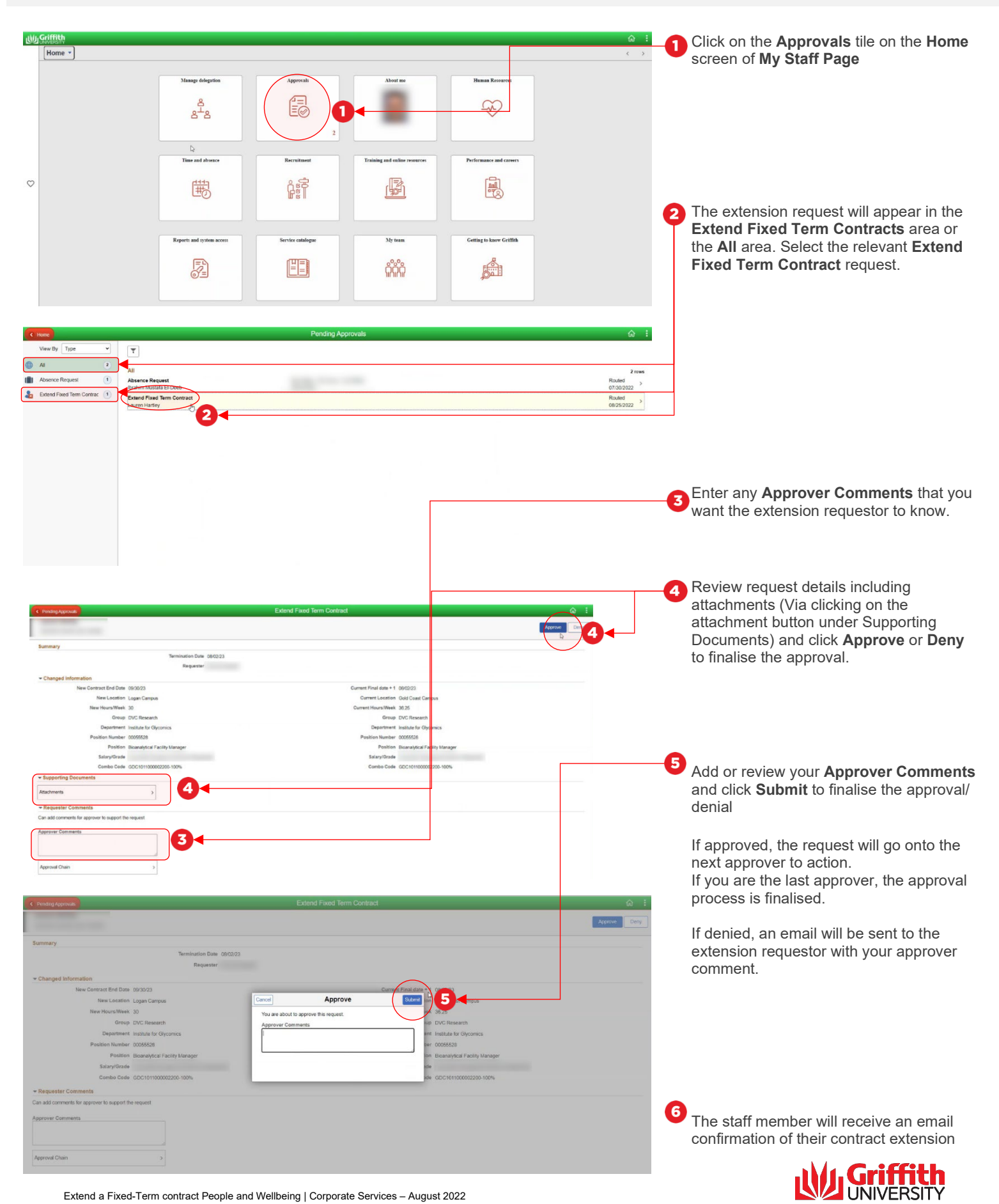

Queensland, Australia

Extend a Fixed-Term contract People and Wellbeing | Corporate Services – August 2022 CRICOS No. 00233E

### Step 4: Extension offer response

- Accessing a fixed-term contract extension offer.
- Open the Extension of appointment email in your Griffith Outlook account

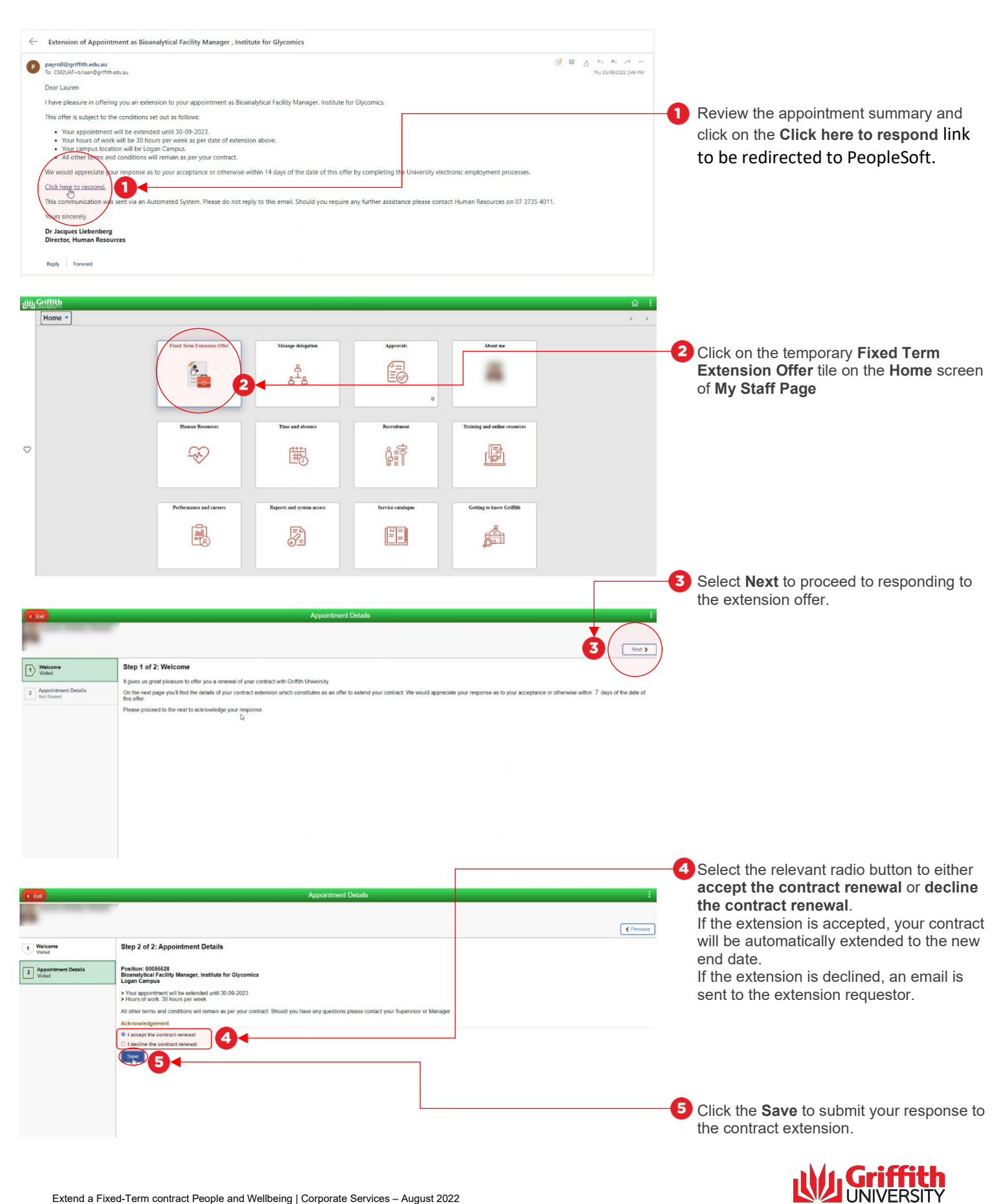

Queensland, Australia

## Step 5: Delegating the extension of fixed-term staff

- Delegating the extension of fixed-term staff
- Navigate to My Staff Page on the Staff Portal to begin the process.

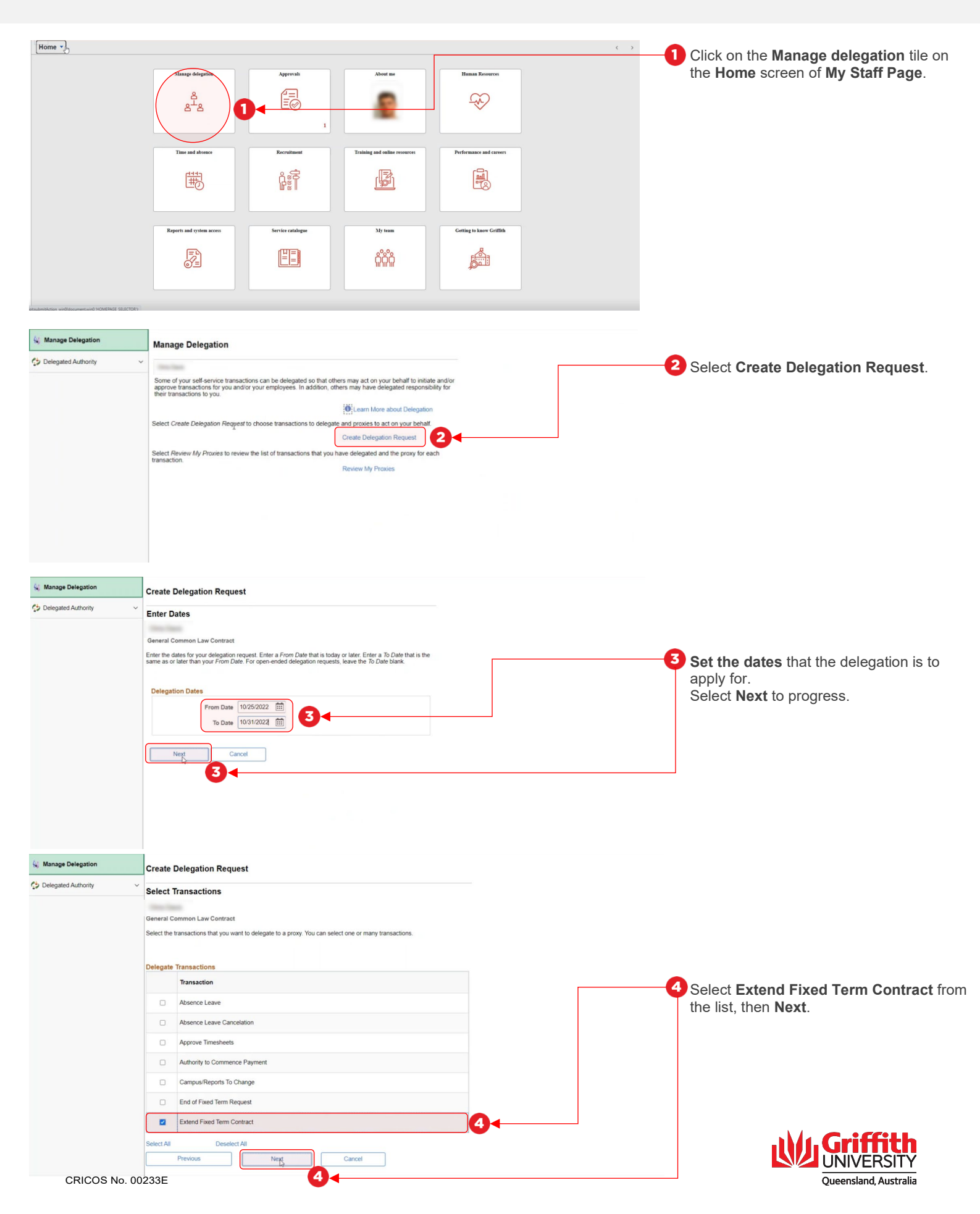

# Step 5: Delegating the extension of fixed-term staff cont.

- Delegating the extension of fixed-term staff
- Navigate to My Staff Page on the Staff Portal to begin the process.

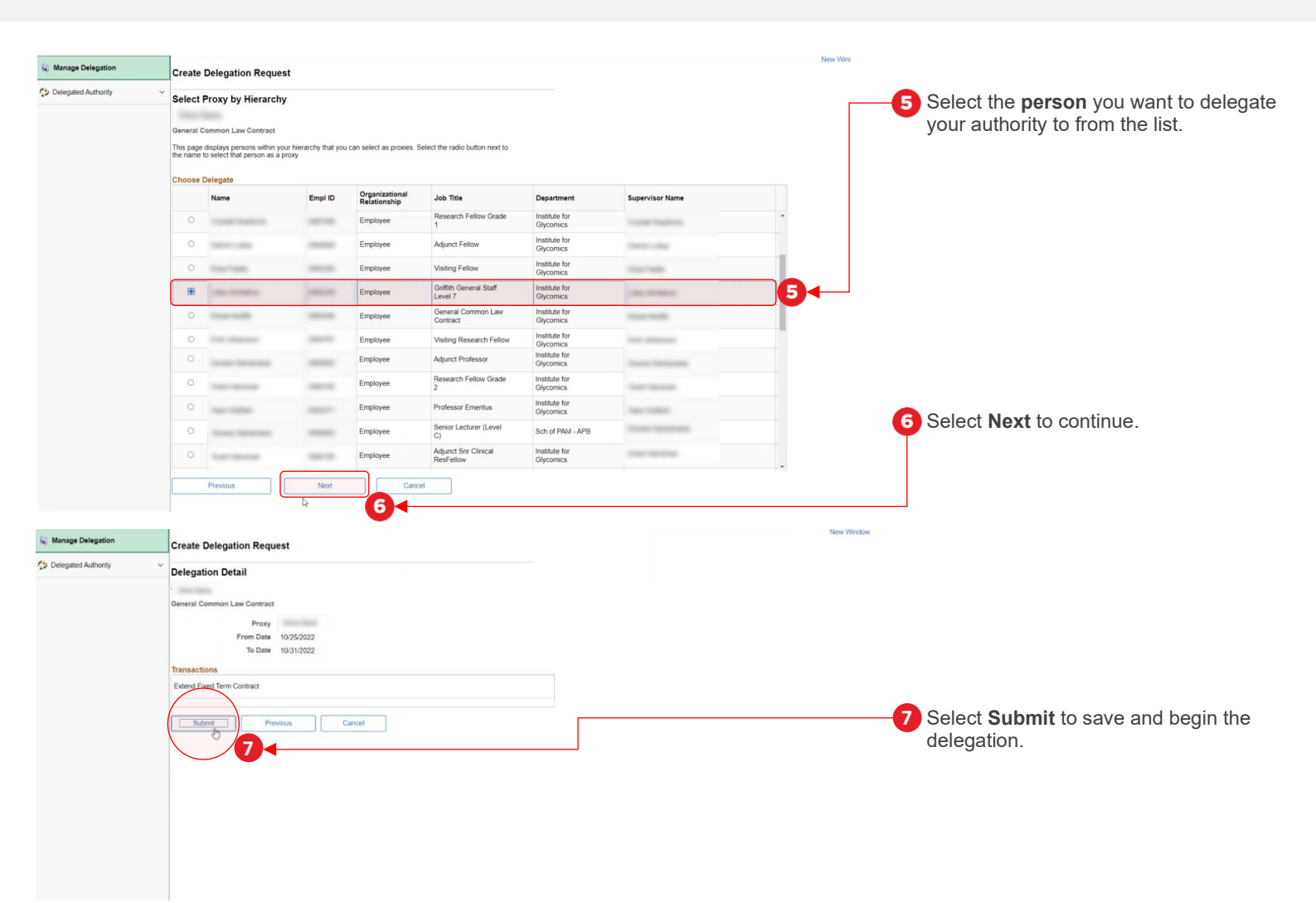

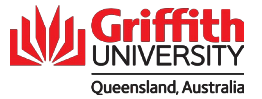